## em Editorial Manager®

# ProduXion Manager®

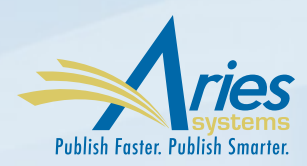

### A Curated Tour: User Interface Improvements

Aries undertakes continuous curation of the Editorial Manager user interface (UI). As a result, users may have noticed a pattern of incremental improvements. In many cases, these changes are so intuitive and natural that you may not have even noticed them! Here are 12 recent UI improvements – which ones did you notice?

#### **Removal of Underline**

Text in grids looks a lot cleaner. We've dropped the underline, signifying hyperlinks with standard royal blue text.

| Before:                      |                            | Now:                         |                             |  |  |  |
|------------------------------|----------------------------|------------------------------|-----------------------------|--|--|--|
| Editorial Proposal Menu      | Production Tasks           | Editorial Proposal Menu Pr   | oduction Tasks              |  |  |  |
|                              | Search                     |                              | Search                      |  |  |  |
| Intake Editor Main           | Search Submissions   Se    | Intake Editor Main           | Search Submissions   Se     |  |  |  |
| Menu                         |                            | Menu                         |                             |  |  |  |
|                              | Editor 'To-Do' List        |                              | Editor 'To-Do' List         |  |  |  |
| Quick Searches:              | M. Deadles Assistants (20) | Quick Searches:              | My Pending Assignments (20) |  |  |  |
| Invited Ed chem              | Transferred Submission:    | Invited Ed chem              | Transferred Submissions     |  |  |  |
| M/S with copyright problem   | New Submissions (1)        | M/S with copyright problem   | New Submissions (1)         |  |  |  |
| Medicine Castion with Editor | Revised Submissions (0)    | Medicine Section with Editor | Revised Submissions (0)     |  |  |  |
| Medicine Section with Editor | New Submissions Requi      | Medicine Section with Editor | New Submissions Requiri     |  |  |  |
| With author for proof        | Revised Submissions Re     | With author for proof        | Revised Submissions Red     |  |  |  |
|                              | Incomplete Submissions     |                              | Incomplete Submissions      |  |  |  |
|                              | Editors Invited - None Y   |                              | Editors Invited - None Y    |  |  |  |
|                              | Cohesissiana with Repub    |                              | Submissions with Require    |  |  |  |

#### **Drag and Drop**

You spoke, we responded! Now you can drag and drop submit, including from third party applications such as Dropbox. See the video: <u>drag and drop upload</u>.

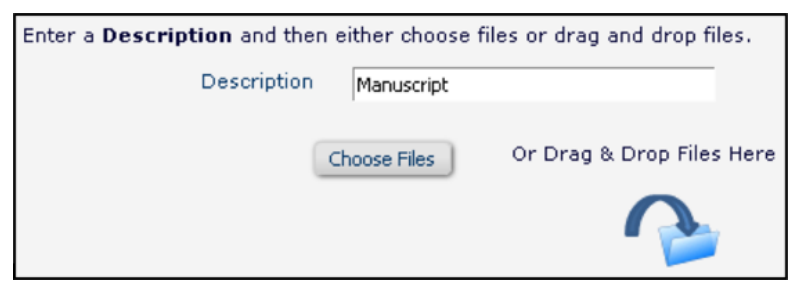

#### **Revision/Invited Check**

No more accidental new submissions at the revision stage. This check also keeps invited submissions with the original invitation data.

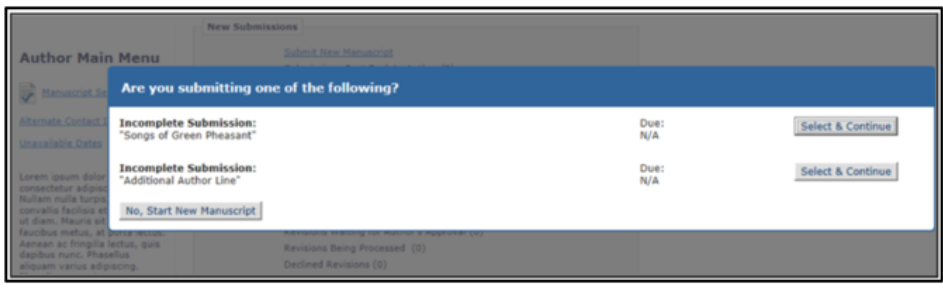

#### Send Email Icon (Version 12.2)

| Before:                        |                                                                          | Now:                           |                                           |  |  |
|--------------------------------|--------------------------------------------------------------------------|--------------------------------|-------------------------------------------|--|--|
|                                |                                                                          |                                |                                           |  |  |
| Additional Manuscript Details: | Add/Edit Additional Manuscript Details                                   | Additional Manuscript Details: | Add/Edit Additional Manuscript Details    |  |  |
| Corresponding Author:          | Mary Smith, University of Massachusetts Amherst<br>UNITED STATES [Proxy] | Corresponding Author:          | Anthony Author, University College London |  |  |
| Corresponding Author E-Mail:   | Marysmith@ariestrash.com                                                 |                                | BUSION, PIA SWITZEREARD [PIOXY]           |  |  |
| Author Comments:               |                                                                          | Corresponding Author E-Mail:   | richardcwynne@gmail.com                   |  |  |

Convenient e-mail icon appears next to 'people names.' This change must be configured in order to take effect.

#### **Use of Overlays**

|                         | Please Add, Edit, or Remove Authors |                                  |  |  |  |  |
|-------------------------|-------------------------------------|----------------------------------|--|--|--|--|
| New Submission          | Please identify co-authors.         |                                  |  |  |  |  |
| ✓ Select Article Type   | Current Author List                 | + Add Another Autho              |  |  |  |  |
| 🗸 Enter Title           | Enter Author Details                |                                  |  |  |  |  |
| Add/Edit/Remove Authors |                                     | Open Special Character Palette   |  |  |  |  |
| Funding Information     |                                     | Title                            |  |  |  |  |
| Select Section/Category | Given/Firs                          | st Name*                         |  |  |  |  |
| Submit Abstract         | Midr                                | idle Name                        |  |  |  |  |
| Enter Keywords          | Family/Las                          | st Name*                         |  |  |  |  |
| Select Classifications  | E-mail /                            | Address*                         |  |  |  |  |
| Additional Information  |                                     | ORCID Fetch<br>What is ORCID?    |  |  |  |  |
| Enter Comments          | Ir                                  | Institution                      |  |  |  |  |
| Suggest Reviewers       |                                     |                                  |  |  |  |  |
| Oppose Reviewers        |                                     | This is the corresponding author |  |  |  |  |
| Request Editor          |                                     |                                  |  |  |  |  |
| Attach Files            |                                     |                                  |  |  |  |  |

Controlled 'pop-up' style experience that is not a new browser window keeps user focused, as the rest of the page deactivates until window is closed.

#### New Button Style (Version 12.2)

Lends the interface a clean, modern look. **Before:** 

| Change Item Type of all .doc 💌 files to Manuscript 💌 Change Now |                                                        |            |                          |             |              |          |        |  |
|-----------------------------------------------------------------|--------------------------------------------------------|------------|--------------------------|-------------|--------------|----------|--------|--|
| Order                                                           | order Item Description File Name Size Modified Actions |            |                          |             |              |          | Select |  |
| 1                                                               | *Manuscript                                            | Manuscript | Manuscript with ref1.doc | 144.0<br>KB | Dec 09, 2015 | Download |        |  |
| Update                                                          | Update File Order                                      |            |                          |             |              |          |        |  |
| Check All Clear All                                             |                                                        |            |                          |             |              |          |        |  |
|                                                                 |                                                        |            |                          |             |              |          |        |  |
| Previous Next                                                   |                                                        |            |                          |             |              |          |        |  |

Now:

| Order  | Item                | Description | File        | e Name                 | Size        | Last Modified | Actions  | Select |  |
|--------|---------------------|-------------|-------------|------------------------|-------------|---------------|----------|--------|--|
| 1      | *Manuscript 🗸       | Manuscript  | Man<br>ref1 | nuscript with<br>1.doc | 144.0<br>KB | 19-05-2008    | Download |        |  |
| Update | File Order          |             |             |                        |             |               |          | Remove |  |
|        | Check All Clear All |             |             |                        |             |               |          |        |  |
|        |                     |             |             |                        |             |               |          |        |  |
|        | Previous Next       |             |             |                        |             |               |          |        |  |

#### Autocomplete

Autocomplete (including acronym mapping) makes entering institution and funder names very simple. For example, MIT maps to Massachusetts Institute of Technology.

| Enter Funding Source Details                        | ×                                                                                                    |
|-----------------------------------------------------|----------------------------------------------------------------------------------------------------|
| Find a Funder:<br>Award Number:<br>Grant Recipient: | Open Special Character Palette<br>mit<br>Foundation for a Cure for Mitochondrial Disease (US)<br>Deshpande Center for Technological Innovation, Massachusetts Institute of Technology (US)<br>Massachusetts Institute of Technology (US)<br>Lincoln Laboratory (US)<br>DePuy Mitek (US)<br>Mitsui and Company (JP)<br>Mitte Foundation (US)<br>Mitsubishi International Corporation (US)<br>Mitochondrial Research Guild (US) |
|                                                     | MIT Sea grant, Massachusetts Institute of Technology (US)                                                                                                    |

#### **PowerGrid**

A clean, modern, powerful interactive grid that gives users control over which columns are displayed, their order, column width and number of results per page.

| Quicklinks                         | Search Submissions - Search Results Any Author First Name is containing ' '             |                     |                      |                  |                             |                   |
|------------------------------------|-----------------------------------------------------------------------------------------|---------------------|----------------------|------------------|-----------------------------|-------------------|
| Pege: 1 of 1 (6 total submissions) |                                                                                         |                     |                      |                  |                             |                   |
| Action                             | Article 🔺<br>Title 👻                                                                    | Article +<br>Type + | Current ÷            | Status 🖨<br>Date | Initial Date +<br>Submitted | Author 🛔          |
| Action Links                       | "Thickly Studded Oriental Archipelagoes": Identifying references to Oceans in Moby-Dick | Original Study      | Manuscript Submitted | Dec 08, 2015     | Dec 08, 2015                | Randi Williams    |
| Action Links                       | The Critical Reception of Herman Melville in the East                                   | Original Study      | Manuscript Submitted | Dec 2, 2015      | Dec 08, 2015                | Painter Wentworth |
| Action Links                       | "Chafing Against the Metric Bound": Melville as a lyric poet                            | Review              | Manuscript Submitted | Dec 08, 2015     | Dec 08, 2015                | Bronwyn Taylor    |
| Action Links                       | The Uses of Travel: Science, Empire and Change in 17th-Century Travel Writing           | Review              | Manuscript Submitted | Dec 08, 2015     | Dec 08, 2015                | Jean Jones        |
| Action Links                       | Women's Literacies and Social Hierarchy in Early America                                | Original Study      | Manuscript Submitted | Dec 08, 2015     | Dec 08, 2015                | Padraig Gallagher |
| Action Links<br>ゼ (30%)            | Issues and Narratives in Medical Humanities                                             | Original Study      | Manuscript Submitted | Dec 08, 2015     | Dec 08, 2015                | Declan Followill  |

#### **Display of Reviewer Status Information**

Roll over reviewer status column to see additional detail including who has completed, or declined review, and associated dates and decision terms.

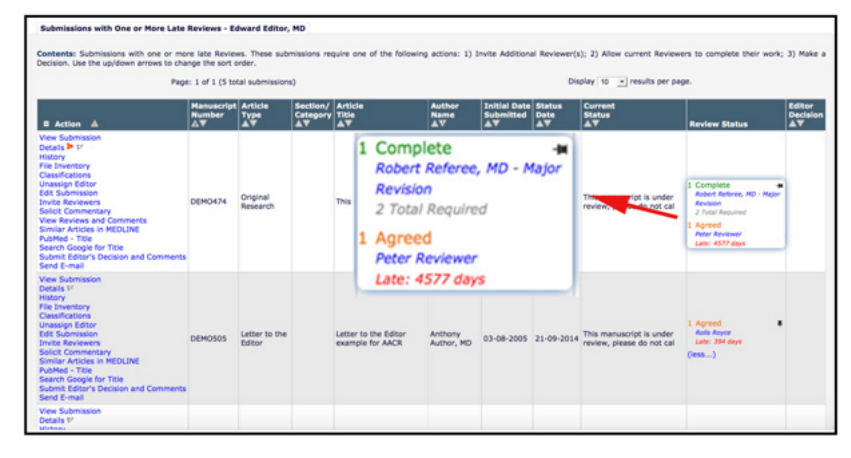